## Slik laster du ned Outlook-appen på Iphone

## Husk! Før du setter i gang må du ha installert Microsoft Authenticator

Guiden ble opprinnelig laget for Skien kommune, men fremgangsmåten er den samme.

- 1. Gå til App Store, søk etter «Microsoft Outlook» og last ned appen
- 2. Åpne Outlook-appen. Din konto skal være funnet
- 3. Trykk Legg til konto og skriv inn passord på neste side

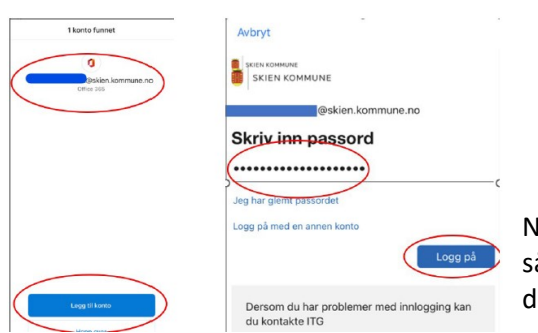

NB! Hvis bildet ditt avviker fra det du ser ved siden av, så har ikke e-postkontoen din blitt flyttet enda – da må du vente.

## 4. Dersom du får opp varsling om to-faktor, følg stegene du får i Microsoft Authenticator

## 5. Det vil dukke opp flere dialogbokser – dette skal du gjøre:

a. Trykk Ok

**b. Viktig:** Her kan du velge om du vil synkronisere kontaktene du har lagret i Outlook tidligere med kontakt-appen i telefonen. **Velger du «ja»** kan du få mange kontakter, også duplikater. **Velger du «ikke tillatt»** vil du ikke ha tilgang til kontaktpersonene du har lagret i Outlook på telefonen. Disse er kun tilgjengelig fra Outlook på PC.

c. Velg «kanskje senere»

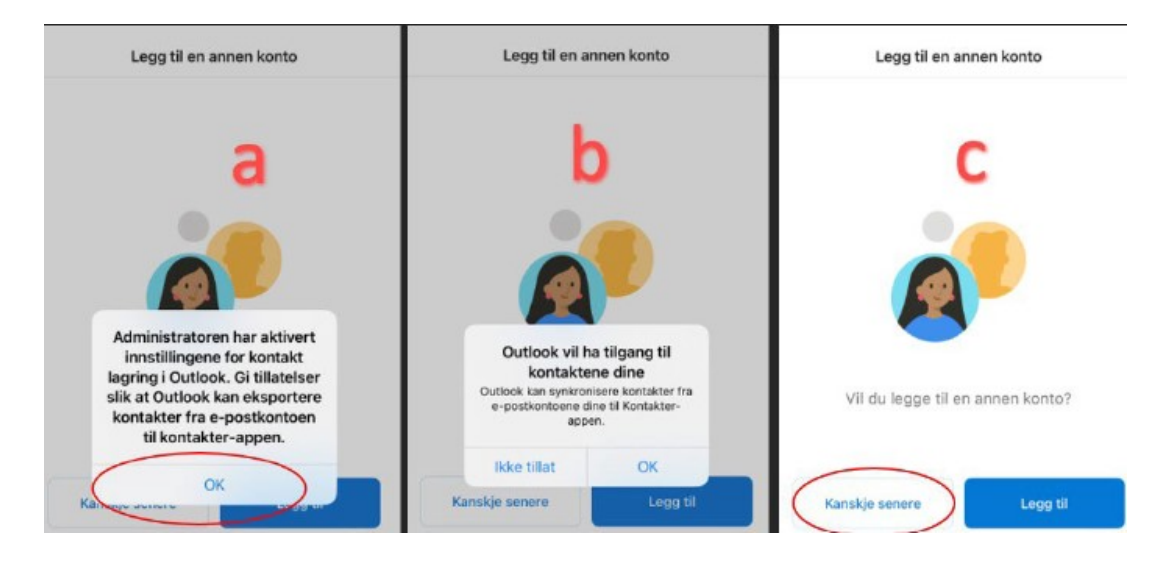

6. Microsoft Outlook er konfigurert. Du kan velge å aktivere varslinger